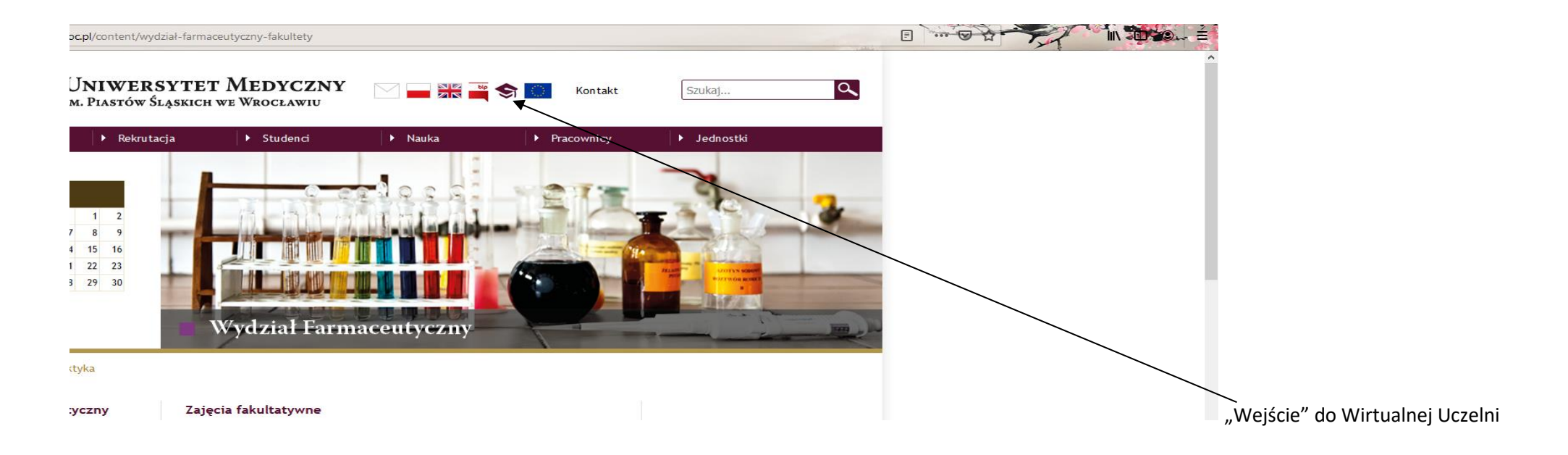

# Wybór menu - ZAPISY ZACZYNAJĄ SIĘ dd.mm.rrrr O GODZ. 19.59 I KOŃCZĄ dd.mm.rrrr O GODZ. 23.59 Oferta>> wybór z oferty

| <b>\$</b> 👹       | Ę            |        |         |                   |            |            |                        |
|-------------------|--------------|--------|---------|-------------------|------------|------------|------------------------|
| DANE STUDENTA     | PRAKTYKI     | studia | ANKIETY | OFERTA            | WIADOMOŚCI | PLAN ZAJĘĆ | LINKI/WZORY DOKUMENTÓW |
| 🛱 Witaj w Wirtual | lnej Uczelni |        |         | wybór z<br>oferty |            |            |                        |
|                   |              |        |         | pokaż<br>wybrane  |            |            |                        |

Pokazuje się okno z wyborem kierunku i roku akademickiego, czyli rok naboru i przypisany dany semestr studiów

| € 🛈 🔒   https://w | /u.umed.wroc.p | <b>ol</b> /wu/extPag | ges/oferta/ind | lex.html          |            |            |   |  |  |  |
|-------------------|----------------|----------------------|----------------|-------------------|------------|------------|---|--|--|--|
| <b>\$</b> 🖗       | Ē              |                      |                |                   |            |            |   |  |  |  |
| DANE STUDENTA     | PRAKTYKI       | STUDIA               | ANKIETY        | OFERTA            | WIADOMOŚCI | PLAN ZAJĘĆ |   |  |  |  |
| Dane kierunków    |                |                      |                | wybór z<br>oferty |            |            |   |  |  |  |
| Kierunek:         |                |                      |                | pokaż<br>wybrane  |            |            | • |  |  |  |
| Specjalność:      |                |                      |                |                   |            |            | Ŧ |  |  |  |
| Rok akademicki:   |                |                      |                |                   | -          |            |   |  |  |  |
| Deklaracja wybo   | oru przedmiotó | iw                   |                |                   |            |            |   |  |  |  |
|                   |                |                      |                |                   |            |            |   |  |  |  |
|                   |                |                      |                |                   |            |            |   |  |  |  |
|                   |                |                      |                |                   |            |            |   |  |  |  |
|                   |                |                      |                |                   |            |            |   |  |  |  |

## 2. Wybór <u>semestru roku akademickiego na jaki są zapisy</u> –

| DATE STILLES NO       DATE NO       DATE N                                                 | S               | r                      |                 | 招                   |                   |            |              |                        |                                     |                              |
|----------------------------------------------------------------------------------------------------|-----------------|------------------------|-----------------|---------------------|-------------------|------------|--------------|------------------------|-------------------------------------|------------------------------|
| Dane kerunkow         Keunek:       Wydział Famaceułyczny/Famacja/stacjonarne/Studia lednolite Magisterskie         Spiecjiołski:       Oglina         Otokłarzaja woł       Odl/102 (semestr studenta - 1)         Otokłarzaja woł       Odl/102 (semestr studenta - 2)         Otokłarzaja woł       Odl/102 (semestr studenta - 3)         Otokłarzaja woł       Odl/102 (semestr studenta - 3)         Otokłarzaja woł       Odl/102 (semestr studenta - 6)         Otokłarzaja woł       Odl/102 (semestr studenta - 6)         Otokłarzaja woł       Odl/102 (semestr studenta - 6)         Otokłarzaja woł       Odl/102 (semestr studenta - 6)         Otokłarzaja woł       Odl/102 (semestr studenta - 6)         Otokłarzaja woł       Odl/102 (semestr studenta - 6)         Otokłarzaja woł       Odl/102 (semestr studenta - 6)         Otokłarzaja woł       Odl/102 (semestr studenta - 6)         Otokłarzaja woł       Odl/102 (semestr studenta - 6)         Otokłarzaja woł       Odl/102 (semestr studenta - 6)         Otokłarzaja woł       Odl/102 (semestr studenta - 6)         Otokłarzaja woł       Odl/102 (semestr studenta - 6)         Otokłarzaja woł       Odl/102 (semestr studenta - 6)         Otokłarzaja woł       Odl/102 (semestr studenta - 6)         Otokłarzaja woł       Odl/102 ( | DANE STUDENTA   | ▼ PRAKTYKI ▼           | STUDIA -        | ANKIETY -           | OFERTA -          | WIADOMOŚCI | PLAN ZAJĘĆ 🕶 | LINKI/WZORY DOKUMENTÓW |                                     |                              |
| Dame Kerundovi         Kirunek:       Mydzai Farmacułyczny/Farmacułystacjonarne/Studia jednolite Magisterske         Spacjinicki:       Oglina         Obli Spaci Semestri studenta - 1)       Image wydy         Dalik/Jruć Kennestri studenta - 3       Image wydy         Dalik/Jruć Kennestri studenta - 9       Image wydy         Image wydy       Image wydy         Image wydy       Image wydy                                                                                                    |                 |                        |                 |                     |                   |            |              |                        |                                     |                              |
| Kiruncki:       Wrdział Farmaceutyczny/Farmacy/stadjonatne/Studia lednolite Magisterskie <ul> <li>Spicipiność:             <li>Ogółna</li> <li>Nabór i semestr;</li> <li>ZDI6/192 (semestr studenta - 1)</li> <li>ZDI6/192 (semestr studenta - 3)</li> <li>ZDI6/192 (semestr studenta - 3)</li> <li>ZDI6/192 (semestr studenta - 3)</li> <li>ZDI6/192 (semestr studenta - 3)</li> <li>ZDI6/192 (semestr studenta - 3)</li> <li>ZDI6/192 (semestr studenta - 3)</li> <li>ZDI6/192 (semestr studenta - 4)</li> <li>ZDI6/192 (semestr studenta - 6)</li> </li></ul>                                                                                                    | Dane kierunków  |                        |                 |                     |                   |            |              |                        |                                     |                              |
| Specjaloś:         Ogła                                                                                                    | Kierunek:       | Wydział Farmaceutyczn  | y/Farmacja/stac | cjonarne/Studia Jed | Inolite Magisters | kie        | *            |                        |                                     |                              |
| Nabir i semest:            Deklarnigk wow         2018/192 (semestr studenta - 2)           2018/192 (semestr studenta - 2)         2018/192 (semestr studenta - 4)           2018/192 (semestr studenta - 5)         2018/192 (semestr studenta - 6)                                                                                                    | Specjalność:    | Ogólna                 |                 |                     |                   |            | *            |                        |                                     |                              |
| Dektarcijs wite         2018/1/32 (semestr studenta - 2)<br>2018/1/32 (semestr studenta - 3)<br>2018/1/32 (semestr studenta - 4)<br>2018/1/32 (semestr studenta - 6)                                                                                                    | Nabórisemestr   |                        |                 |                     | ×                 |            |              |                        |                                     |                              |
| Dekaracja włod         2016/192 (semestr studenta - 2)           D016/192 (semestr studenta - 3)         2016/192 (semestr studenta - 5)           218/192 (semestr studenta - 6)         218/192 (semestr studenta - 6)                                                                                                    |                 | 2018/19z (semestr stud | lenta - 1)      |                     |                   |            |              |                        |                                     |                              |
| 2018/192 (semestr studenta - 4)<br>■ 78/792 (semestr studenta - 5)<br>2118/192 (semestr studenta - 6)<br>= 118/192 (semestr studenta - 6)<br>= 118/192 (semestr studenta - 6)<br>= 118/192 (semestr studenta - 6)<br>= 118/192 (semestr studenta - 2001) vutatori                                                                                                    | Deklaracja wybo | 2018/19z (semestr stud | lenta - 2)      |                     |                   |            |              |                        |                                     |                              |
| 2016/192 (semestr studenta - 4)<br>→ B/192 (semestr studenta - 5)<br>2018/192 (semestr studenta - 6)                                                                                                    |                 | 2018/19z (semestr stud | lenta - 3)      |                     |                   |            |              |                        |                                     |                              |
| 2 m/r / to (semestr studenta - 6)<br>2 m/r / to (semestr studenta - 6)                                                                                                    |                 | 2018/19z (semestr stud | lenta - 4)      |                     |                   |            |              |                        |                                     |                              |
| 2 (B/13/12 (Berlisti Suberlict - 9)                                                                                                    |                 | 2018/19z (semestr stud | lenta - 5)      |                     |                   |            |              |                        |                                     |                              |
| Simple.Bazus ® Wszelkie prawa zastrzeżone 2005 - 2020   wu#201                                                                                                    |                 |                        |                 |                     |                   |            |              |                        |                                     |                              |
| Simple.Bazus © Wszelkie prawa zastrzeżone 2005 - 2020   wu#201                                                                                                    |                 |                        |                 |                     |                   |            |              |                        |                                     |                              |
|                                                                                                    |                 |                        |                 |                     |                   |            |              | <del>କ</del> ୨         | Simple.Bazus © Wszelkie prawa zastr | zeżone 2005 - 2020   wu#2016 |

Jest to rok naboru na studia – rok I-wszy będzie to 2021/22z (semestr – 1, semestr - 2)

## 3. Wybór oferty – z nazwy modułu PSW

| Dane kierunków   | 1                                                                                                 |
|------------------|---------------------------------------------------------------------------------------------------|
| Kierunek:        | Wydział Farmaceutyczny z Oddziałem Analityki Medycznej/Farmacja/stacjonarne/Studia Jednolite Ma 🔻 |
| Specjalność:     | Ogólna v                                                                                          |
| Nabór i semestr: | 2016/17z (semestr studenta - 3)                                                                   |
| Deklaracja wybo  | ru przedmiotów                                                                                    |

#### Ramowy plan studiów

| autonumer | przedmiot                | typ przedmiotu          | typ zakończenia |
|-----------|--------------------------|-------------------------|-----------------|
| 15861     | Chemia analityczna       | Ćwiczenia laboratoryjne | zaliczenie      |
| 15860     | Chemia analityczna       | Wykład                  | zaliczenie      |
| 15862     | Chemia fizyczna          | Ćwiczenia laboratoryjne | zaliczenie      |
| 15863     | Chemia fizyczna          | Wykład                  | egzamin         |
| 15865     | Chemia organiczna        | Ćwiczenia laboratoryjne | zaliczenie      |
| 15864     | Chemia organiczna        | Wykład                  | zaliczenie      |
| 15867     | Historia farmacji        | Wykład                  | zaliczenie      |
| 15871     | Immunologia              | Seminarium              | zaliczenie      |
| 15870     | Immunologia              | Wykład                  | egzamin         |
| 15872     | Język angielski          | Lektorat                | zaliczenie      |
| 15874     | Technologia informacyjna | Ćwiczenia laboratoryjne | zaliczenie      |

#### Oferta dydaktyczna

| autonumer | nazwa modułu      | typ modułu                            | wydział                  | stopień                       | forma       | kierunek |
|-----------|-------------------|---------------------------------------|--------------------------|-------------------------------|-------------|----------|
| 805       | PSW               | przedmioty swobodnego wyb             | Wydział Farmaceutyczny z | Studia Jednolite Magisterskie | stacjonarne | Farmacja |
|           | $\langle \rangle$ |                                       |                          |                               |             |          |
|           | $\backslash$      |                                       |                          |                               |             |          |
|           | $\langle \rangle$ |                                       |                          |                               |             |          |
|           | $\backslash$      |                                       |                          |                               |             |          |
|           | $\backslash$      | · · · · · · · · · · · · · · · · · · · |                          |                               |             |          |

"nacisnąć" i rozwinie się lista fakultetów – w dniu rozpoczęcia zapisów

## 4. Wybór fakultetu

| Kierunek:    | Wydział Farmad                                | ceutyczny z Oddziałem Anality | ki Medycznej/Farmacja/stacjona | rne/Studia Jednolite Ma 🔻 |              |                     |                        |                  |             |            |                |                   |
|--------------|-----------------------------------------------|-------------------------------|--------------------------------|---------------------------|--------------|---------------------|------------------------|------------------|-------------|------------|----------------|-------------------|
| Specjalność: | Ogólna                                        |                               |                                | v                         |              |                     |                        |                  |             |            |                |                   |
| Rok akademic | :ki: 2014/15z (seme                           | estr studenta - 5)            | *                              |                           |              |                     |                        |                  |             |            |                |                   |
| Deklaracja w | yboru przedmiotów                             |                               |                                |                           |              |                     |                        |                  |             |            |                |                   |
|              |                                               |                               |                                |                           |              |                     |                        |                  |             |            |                |                   |
| Ramowy plar  | n studiów                                     |                               |                                |                           |              |                     |                        |                  |             |            |                |                   |
| autonumer    |                                               | przedmiot                     |                                | typ przedmiotu            | l.           |                     | typ zakończenia        |                  |             | ECT        | S              | liczba godzin     |
| 11122        |                                               | Biochemia                     |                                | Ćwiczenia labor           | atorvine     |                     | zaliczenie             |                  |             | 0          |                | 60                |
| 11121        |                                               | Biochemia                     |                                | Wykład                    |              |                     | egzamin                |                  |             | 7          |                | 45                |
| 11123        |                                               | Biologia molekularna          |                                | Ćwiczenia labor           | atoryjne     |                     | zaliczenie             |                  |             | 0          |                | 20                |
| 11124        |                                               | Biologia molekularna          |                                | Wykład                    | **           |                     | zaliczenie             |                  |             | 2          |                | 10                |
| 11126        |                                               | Chemia leków                  |                                | Ćwiczenia labora          | atoryjne     |                     | zaliczenie             |                  |             | 0          |                | 80                |
| 11125        |                                               | Chemia leków                  |                                | Wykład                    |              |                     | zaliczenie             |                  |             | 7          |                | 45                |
| 11129        |                                               | Farmakognozja                 |                                | Ćwiczenia labor           | atoryjne     |                     | zaliczenie             |                  |             | 0          |                | 90                |
| 11128        |                                               | Farmakognozja                 |                                | Wykład                    |              |                     | egzamin                |                  |             | 11         |                | 60                |
| 11131        |                                               | Technologia postaci leku l    |                                | Wykład                    |              |                     | zaliczenie             |                  |             | 2          |                | 35                |
| autonumer    | nazwa modułu                                  | typ modułu                    | wydział                        | stopień                   | forma        | kierunek            | specjalność            | nabór            | semestr     | ECTS       | autonumer      | nazwa kontrolingu |
| 574          | PSW                                           | przedmioty swobodr            | e Wydział Farmaceutyc          | Studia Jednolite Magi     | stacjonarpe  | Farmacja            | Ogólna                 | 2014/15z         | 5           | 0          | Pokaż opis     |                   |
|              |                                               |                               |                                |                           |              |                     |                        |                  |             |            |                |                   |
| Dostępne prz | zedmioty oferty dyd                           | aktycznej                     |                                |                           |              |                     |                        |                  |             |            |                |                   |
| autonur      | n wydział                                     | stopień form                  | a kierunek                     | specjalność               | przedmiot    | typ przedmiotu ECTS | data rozpoczęcia data  | zakończenia limi | it mi∉ilość | ć wo grupa | dydaktyk       | opis              |
| ✓ 11391      | Wydział Farma                                 | Studia Jednolit stad          | jonarne Farmacja               | Ogólna                    | Etnomedycyna | . Seminarium 2      | 2016-05-19 11:51 2016- | -06-14 23:59 20  | 20          | III R//ETM | IOME Szlagows  | ka Al 🗶           |
| Zapisz na p  | rzedmiot                                      |                               |                                |                           |              |                     |                        |                  |             |            | _              |                   |
|              | K                                             |                               |                                |                           |              |                     |                        |                  |             |            |                |                   |
|              |                                               |                               |                                |                           |              |                     |                        |                  |             |            |                |                   |
| Moje zapisy  |                                               |                               |                                |                           |              | Odrzucone           | zapisy                 |                  |             |            |                |                   |
| autoni prze  | edmiot typ prz                                | zed piot ECTS status          | rola data statusu              | grupa dydaktyl            | opis         | autoni pi           | zedmiot typ przedmiot  | ECTS status      | Tola        | data statu | su grupa       | dydaktyk opis     |
| autom prz    | Jp pr                                         |                               |                                | grape grandi              | opio         |                     | Jp produier            |                  |             |            | 3.96           | ajaanijn opio     |
|              | <b>(f</b> _1)] <b>1</b> _ <b>1</b> _ <b>1</b> | \<br>                         |                                |                           |              |                     |                        |                  |             |            |                |                   |
| iznaczyc     | a rakuitet i                                  | wcisnąc "zapisz               | na przedmiot                   | $\backslash$              |              |                     | /                      |                  |             |            |                |                   |
|              |                                               |                               | /_                             | $\mathbf{X}$              | /            |                     |                        |                  |             |            |                |                   |
|              |                                               |                               | / Poc                          | lany )est termi           | n zapisów    | od – do, tylko w    | v tych terminach       | będzie mo        | zliwos      | sc zapisi  | 1              |                   |
|              |                                               |                               |                                | $\backslash$              |              | /                   |                        |                  |             |            |                |                   |
|              |                                               |                               | /                              | $\langle \rangle$         |              | w opisie mog        | gą być podane in       | formacje o       | termi       | inie real  | izacji fakulte | etu               |

Studenci niestacjonarni będą mieli formę niestacjonarną a przy fakultecie stacjonarną, ponieważ zapisy dla studentów niestac. są powiązane z zapisami dla studentów stac.

## 5. Zapis

| Kierunek: Wydział Farm                                                                                    | naceutyczny z Oddziałem An                                 | alityki Medycznej/Farma                          | cja/stacjonarne/St 👻              |                           |                                     |                                              |                                 |        |  |  |
|----------------------------------------------------------------------------------------------------|------------------------------------------------------------|--------------------------------------------------|-----------------------------------|---------------------------|-------------------------------------|----------------------------------------------|---------------------------------|--------|--|--|
| Specjalność: Ogólna                                                                                       | jólna                                                      |                                                  |                                   |                           |                                     |                                              |                                 |        |  |  |
| Rok akademicki: 2015/16z (se                                                                              | mestr studenta - 3)                                        | Ŧ                                                |                                   |                           |                                     |                                              |                                 |        |  |  |
| Deklaracja wyboru przedmiotów                                                                             |                                                            |                                                  |                                   |                           |                                     |                                              |                                 |        |  |  |
| Ramowy plan studiów                                                                                       |                                                            |                                                  |                                   |                           |                                     |                                              |                                 |        |  |  |
| autonumer                                                                                                 | przedmiot                                                  |                                                  | typ przedmio                      | u                         |                                     | typ zakończenia                              |                                 |        |  |  |
| Oferta dydaktyczna                                                                                        |                                                            |                                                  |                                   |                           |                                     |                                              |                                 |        |  |  |
| autonume nazwa modułu                                                                                     | typ modułu                                                 | wydział                                          | stopień                           | forma                     | kierunek                            | specjalność                                  | nabór                           | sem    |  |  |
| 565 PSW                                                                                                   | przedmioty swobo                                           | Wydział Farmace                                  | Studia Jednolite M                | stacjonarne               | Farmacja                            | Ogólna                                       | 2015/                           | 3      |  |  |
| Dostępne przedmioty oferty d<br>autonu wydział<br>11039 Wydział Far<br>Zapisz na przedmiot<br>Moje zapisy | ydaktycznej<br>stopień Potwierdź<br>Studia Jedno Czy na pe | zenie wyboru<br>ewno chcesz zapisać się<br>Tak I | e na wybrane zajęcia?         Nie | przedmiot<br>Zdrowie w di | typ przedmiotu ECTS<br>Seminarium 1 | data rozpoczęc da<br>2016-05-09 20<br>zapisy | ata zakończer li<br>016-05-10 1 | imit m |  |  |
|                                                                                                    |                                                            |                                                  |                                   |                           |                                     |                                              |                                 |        |  |  |
| autor przedmiot typ prze                                                                                  | edmi ECTS status                                           | rola data statusu                                | grupa dydakty                     | c opis                    | autor prz                           | edmiot typ przedn                            | ii ECTS status                  |        |  |  |
| Zatwierdź Anuluj                                                                                          |                                                            |                                                  |                                   |                           | Przywróć                            |                                              |                                 |        |  |  |
|                                                                                                    |                                                            |                                                  |                                   |                           |                                     |                                              |                                 |        |  |  |
|                                                                                                    |                                                            |                                                  |                                   |                           |                                     |                                              |                                 |        |  |  |

Po zapisie za zajęcia <u>należy "wcisnąć"</u> zatwierdź (po tym etapie nie można już zmienić fakultetu – wpisać się czy wypisać przed zakończeniem zapisów elektronicznych)